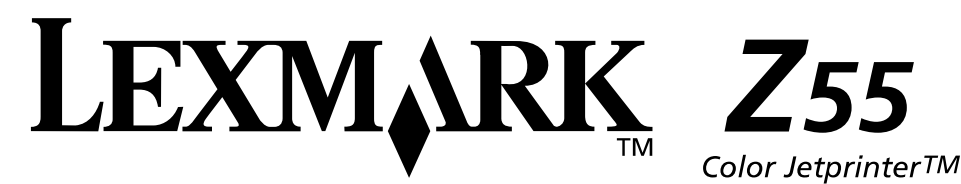

## www.lexmark.com

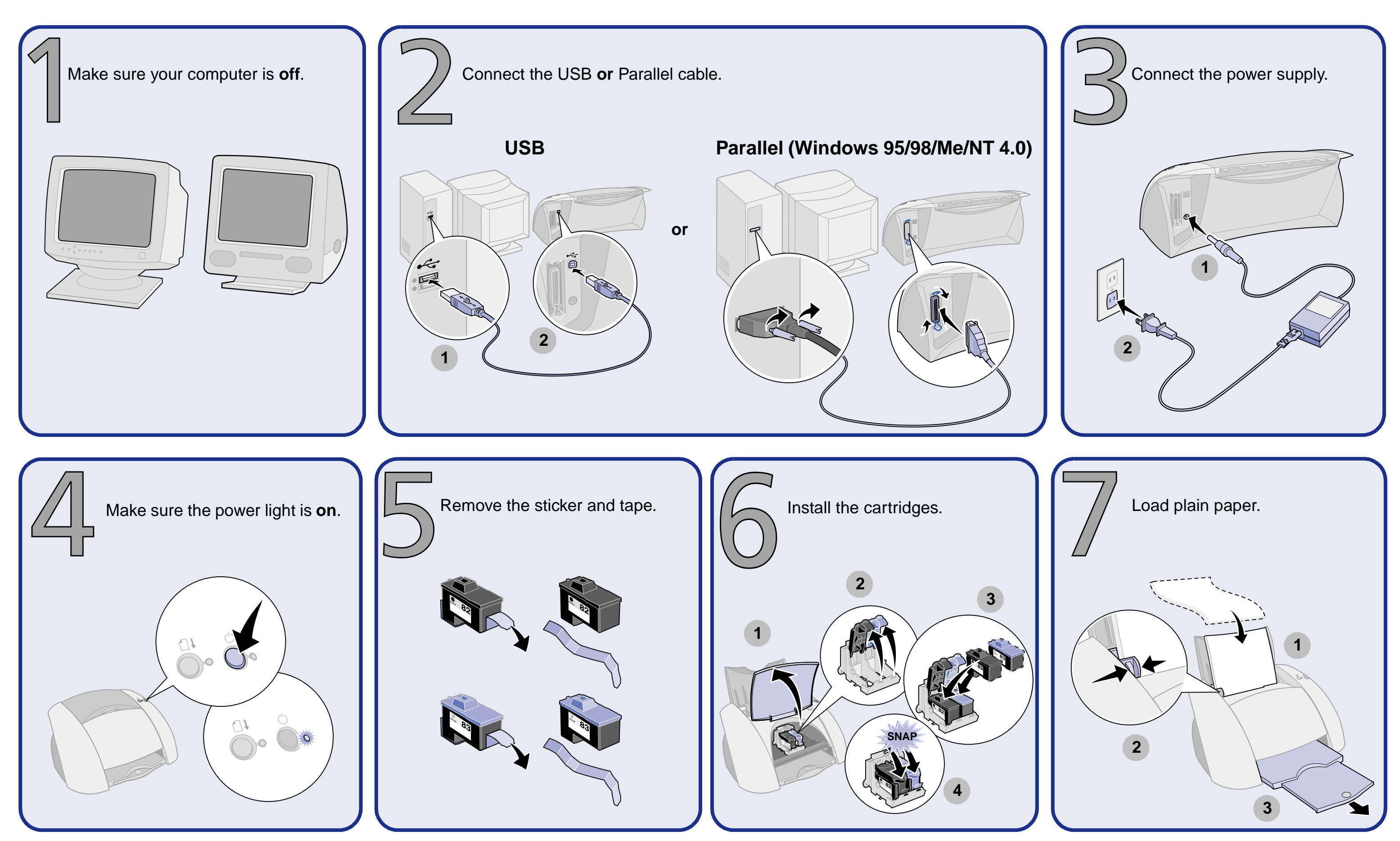

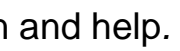

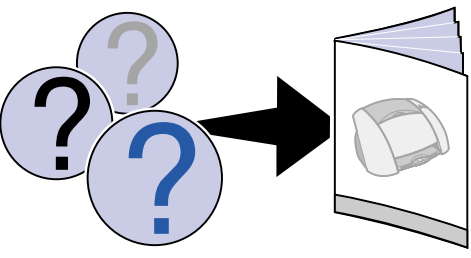

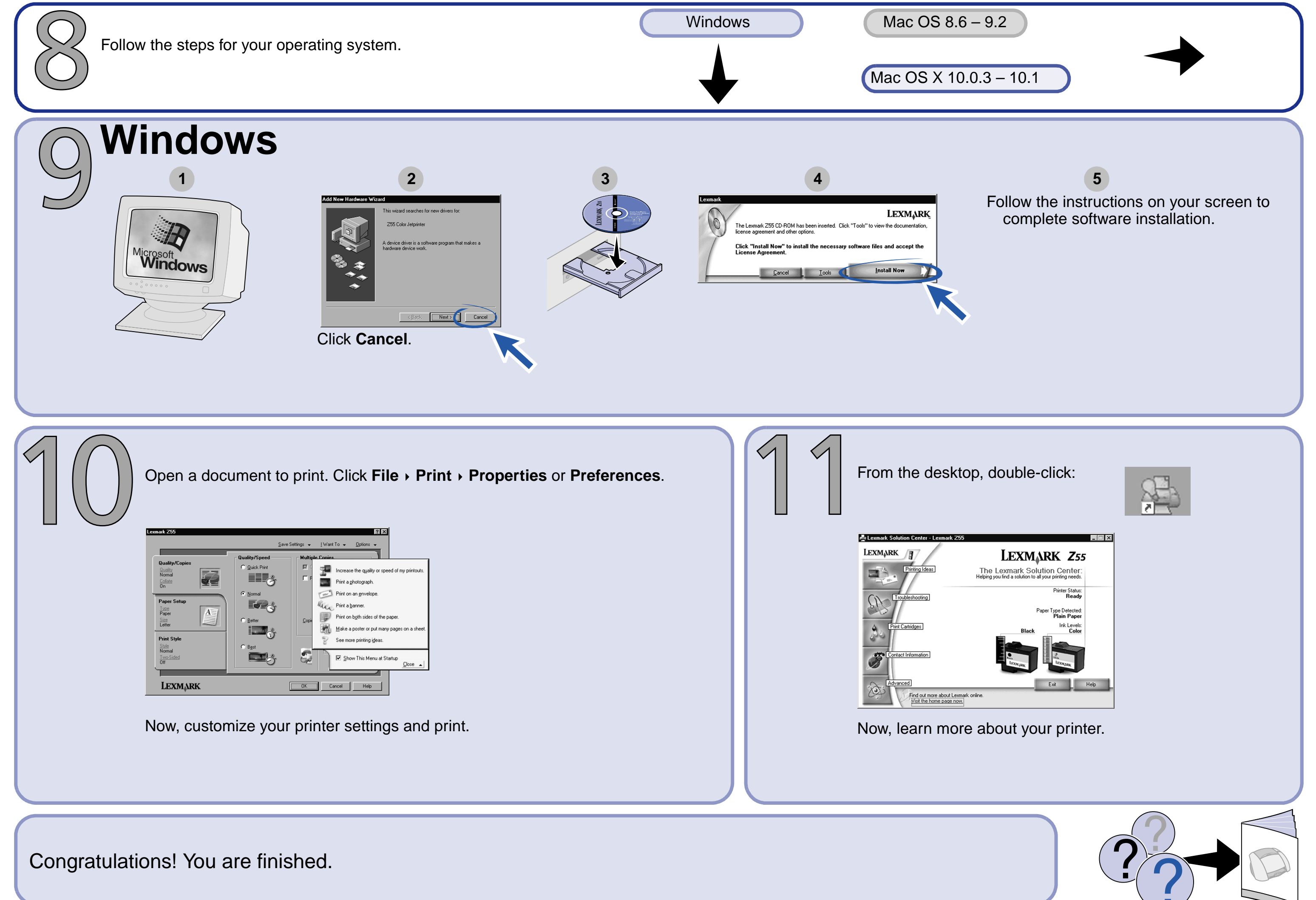

## Mac OS 8.6 - 9.2

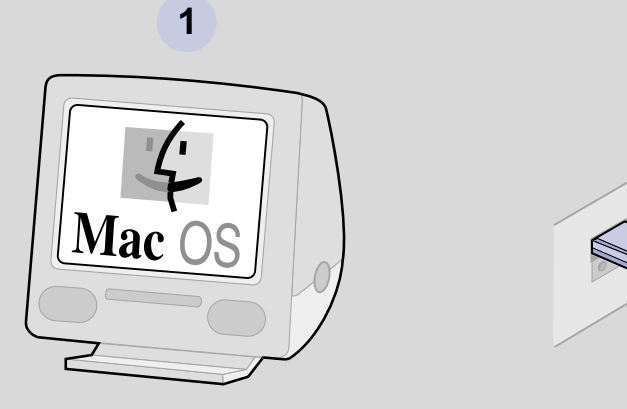

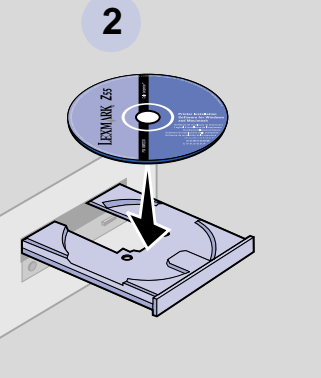

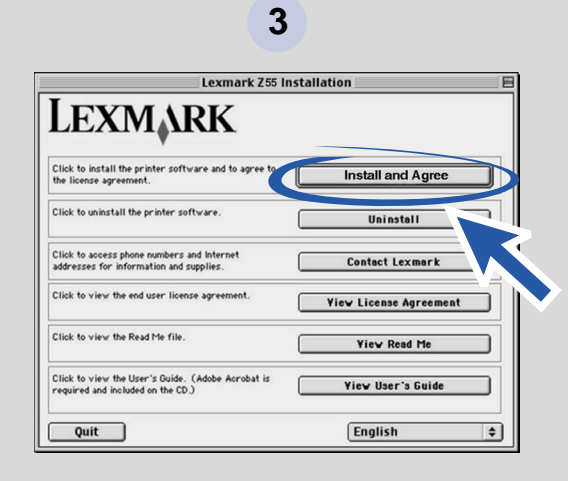

Follow the instructions on your screen to complete software installation.

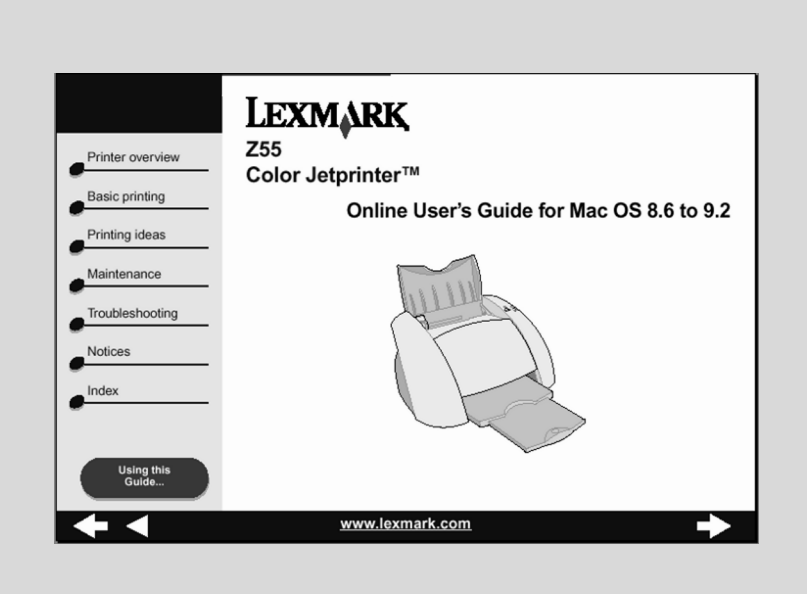

To learn more about your printer:

- **1** From the desktop, double-click the Lexmark Z55 printer folder.
- 2 Double-click the Lexmark Z55 Users Guide.pdf icon.

Congratulations! You are finished.

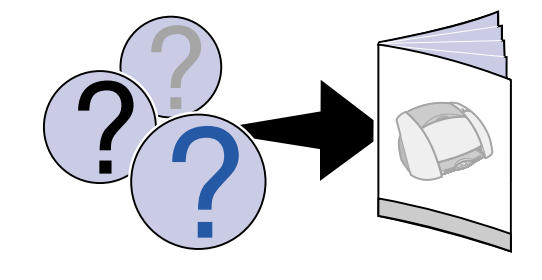

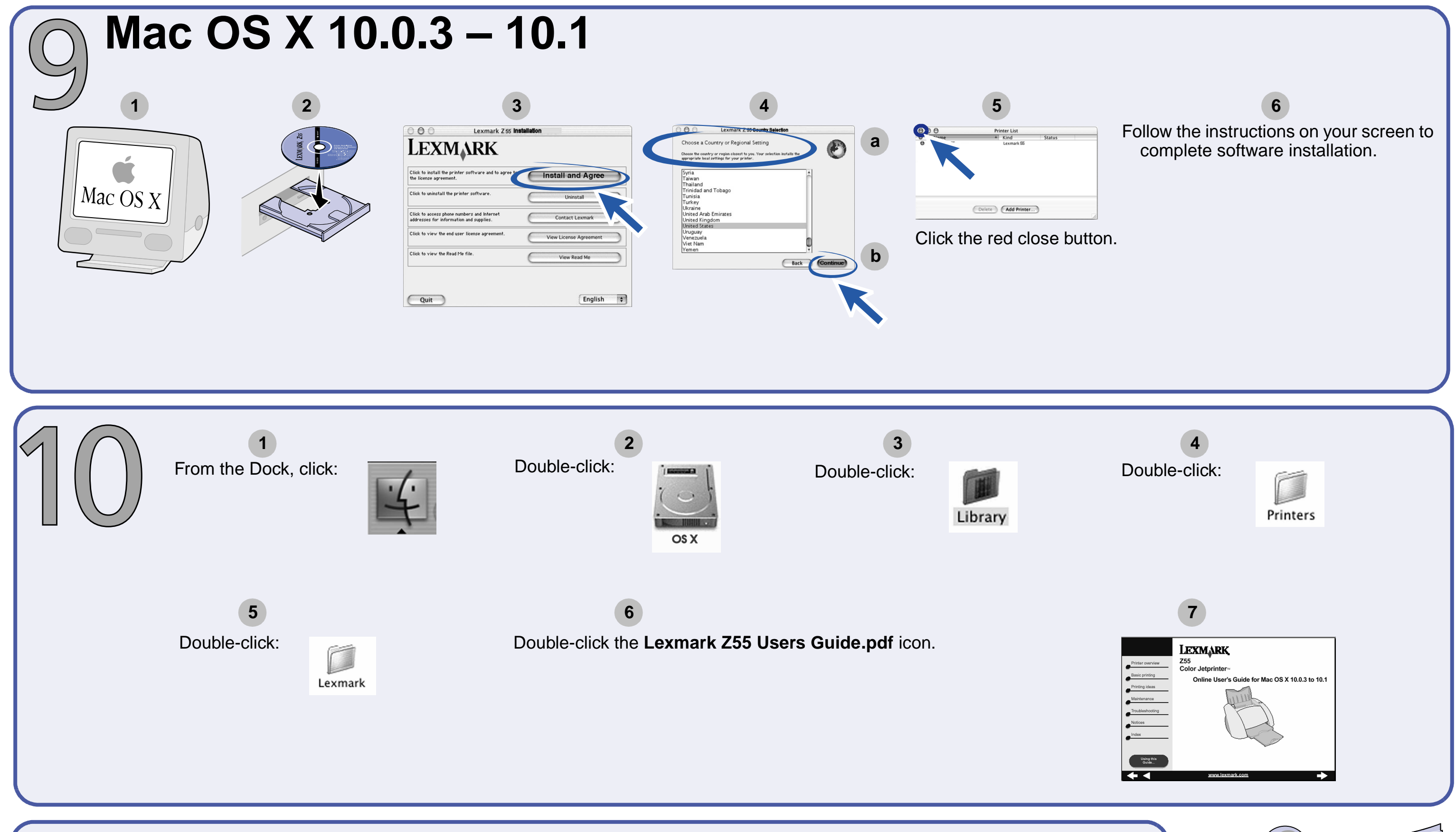

Congratulations! You are finished.

Printed on recycled paper. 12/01 P/N 16M0055 EC2M0001 © Copyright 2001 Lexmark International, Inc. All rights reserved.

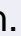

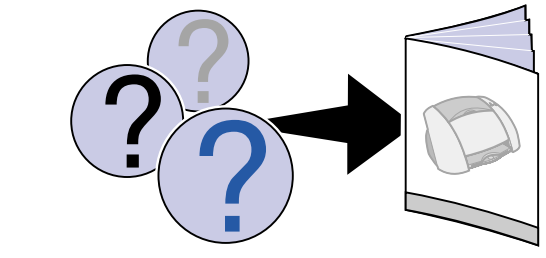